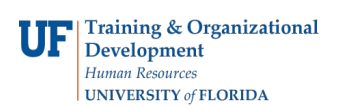

## Search for a Report

In this example, you will search for a Projected Payroll Cost Distribution report.

- 1. Login to myUFL
  - Open an internet browser
  - Navigate to my.ufl.edu
  - Click the Access myUFL button
  - Enter your GatorLink username and password
  - Click the Login button
- 2. Click the NavBar > Main Menu > Enterprise Reporting > Access Reporting
- 3. Enter "Projected Payroll Cost Dist" into the Search field.
- 4. Click the Search Options button.

Note there are several options here:

- Name field: Look only in the name field.
- **Description field**: Look in the description field only.
- Name or description field: Look in both the name or description field.
- 5. Click the **Search** button.
- 6. Click the Advanced link.

Note the many options there:

- Methods
- Modified
- Type
- Scope
- 7. Click the Run with options button.

If you need assistance Contact the UF Help Desk:

- 392-HELP
- helpdesk@ufl.edu